## 可使用的降噪模型

以下模型请在项目KAIR中使用(集成更新了): <u>https://github.com/cszn/KAIR?tab=readme-ov-fil</u>

<u>e</u>

- 1. DnCNN: <u>https://github.com/cszn/DnCNN?tab=readme-ov-file</u>
- 2. FFDNet: <u>https://github.com/cszn/FFDNet?tab=readme-ov-file</u>
- 3. DPIR: <u>https://github.com/cszn/DPIR</u>
- 4. IRCNN 降噪器: <u>https://github.com/cszn/KAIR?tab=readme-ov-file</u>

# 使用方法

创建虚拟环境,点击pycharm右下角,然后点击Add New Interpreter,添加新的接口,然后点击那个小房子,Add Local,从本地添加。

| 6          | KA KAIR-master Version control V                                                                                                    |                                                                                                    | 🍦 main_test_ircnn_denoiser 🗸 🖒 🏦 🗄                                                                                                    | <b>옪 Q lǜ -</b> @ ×                                                                                                    |
|------------|----------------------------------------------------------------------------------------------------|----------------------------------------------------------------------------------------------------|----------------------------------------------------------------------------------------------------|----------------------------------------------------------------------------------------------------|
|            | Project v                                                                                                    | 🏺 main_download_pretrained_models.py 🛛 🏺 n                                                                                                    |                                                                                                    | 🟯 set12_ircnn_gray.log × : 📮                                                                                                    |
| •          | ✓ ➡ KAIR-master D:\Python_WorkSpace\KAIR-master                                                                                                    |                                                                                                    |                                                                                                    | Hide this notification Don't show again @                                                                                               |
| ®          | <ul> <li>G data</li> <li>G data</li> <li>G docs</li> <li>G figs</li> <li>Kernels</li> <li>mataba</li> <li>model zoo</li> <li>models</li> <li>prodel zoo</li> <li>models</li> <li>presults</li> <li>presults</li> <li>scripts</li> <li>testaets</li> <li>testaets</li> <l< th=""><th>1         24-05-14         15:24:47.343         Model           2         24-05-14         15:24:47.344         Params           3         24-05-14         15:24:47.344         Params           3         24-05-14         15:24:47.344         model           4         24-05-14         15:24:47.344         testsets           5         24-05-14         15:24:47.344         testsets           6         24-05-14         15:24:47.921         03.png           7         24-05-14         15:24:47.921         03.png           8         24-05-14         15:24:48.274         05.png           9         24-05-14         15:24:48.274         05.png           10         24-05-14         15:24:48.647         07.png           12         24-05-14         15:24:49.361         08.png           12         24-05-14         15:24:50.057         109.png           12         24-05-14         15:24:50.057         109.png           12         24-05-14         15:24:50.057         109.png           12         24-05-14         15:24:50.057         10.png           12         24-05-14         15:24:50.1787         10.png           12<!--</th--><th>path: model_zoo\ircnn_gray.pth<br/>number: 185857<br/>name:ircnn_gray, image sigma:50<br/>(set12<br/>- PSNR: 27.16 dB; SSIM: 0.8028.<br/>- PSNR: 29.90 dB; SSIM: 0.8159.<br/>- PSNR: 25.48 dB; SSIM: 0.8044.<br/>- PSNR: 25.48 dB; SSIM: 0.7675.<br/>- PSNR: 26.48 dB; SSIM: 0.7953.<br/>- PSNR: 29.36 dB; SSIM: 0.7953.<br/>- PSNR: 29.36 dB; SSIM: 0.7953.<br/>- PSNR: 29.36 dB; SSIM: 0.7704.<br/>- PSNR: 27.17 dB; SSIM: 0.7155.<br/>- PSNR: 27.17 dB; SSIM: 0.7193.<br/>- PSNR: 27.17 dB; SSIM: 0.7193.<br/>- PSNR: 27.17 dB; SSIM: 0.7238.</th><th></th></th></l<></ul> | 1         24-05-14         15:24:47.343         Model           2         24-05-14         15:24:47.344         Params           3         24-05-14         15:24:47.344         Params           3         24-05-14         15:24:47.344         model           4         24-05-14         15:24:47.344         testsets           5         24-05-14         15:24:47.344         testsets           6         24-05-14         15:24:47.921         03.png           7         24-05-14         15:24:47.921         03.png           8         24-05-14         15:24:48.274         05.png           9         24-05-14         15:24:48.274         05.png           10         24-05-14         15:24:48.647         07.png           12         24-05-14         15:24:49.361         08.png           12         24-05-14         15:24:50.057         109.png           12         24-05-14         15:24:50.057         109.png           12         24-05-14         15:24:50.057         109.png           12         24-05-14         15:24:50.057         10.png           12         24-05-14         15:24:50.1787         10.png           12 </th <th>path: model_zoo\ircnn_gray.pth<br/>number: 185857<br/>name:ircnn_gray, image sigma:50<br/>(set12<br/>- PSNR: 27.16 dB; SSIM: 0.8028.<br/>- PSNR: 29.90 dB; SSIM: 0.8159.<br/>- PSNR: 25.48 dB; SSIM: 0.8044.<br/>- PSNR: 25.48 dB; SSIM: 0.7675.<br/>- PSNR: 26.48 dB; SSIM: 0.7953.<br/>- PSNR: 29.36 dB; SSIM: 0.7953.<br/>- PSNR: 29.36 dB; SSIM: 0.7953.<br/>- PSNR: 29.36 dB; SSIM: 0.7704.<br/>- PSNR: 27.17 dB; SSIM: 0.7155.<br/>- PSNR: 27.17 dB; SSIM: 0.7193.<br/>- PSNR: 27.17 dB; SSIM: 0.7193.<br/>- PSNR: 27.17 dB; SSIM: 0.7238.</th> <th></th> | path: model_zoo\ircnn_gray.pth<br>number: 185857<br>name:ircnn_gray, image sigma:50<br>(set12<br>- PSNR: 27.16 dB; SSIM: 0.8028.<br>- PSNR: 29.90 dB; SSIM: 0.8159.<br>- PSNR: 25.48 dB; SSIM: 0.8044.<br>- PSNR: 25.48 dB; SSIM: 0.7675.<br>- PSNR: 26.48 dB; SSIM: 0.7953.<br>- PSNR: 29.36 dB; SSIM: 0.7953.<br>- PSNR: 29.36 dB; SSIM: 0.7953.<br>- PSNR: 29.36 dB; SSIM: 0.7704.<br>- PSNR: 27.17 dB; SSIM: 0.7155.<br>- PSNR: 27.17 dB; SSIM: 0.7193.<br>- PSNR: 27.17 dB; SSIM: 0.7193.<br>- PSNR: 27.17 dB; SSIM: 0.7238. |                                                                                                    |
| ⊗          | main_test_face_enhancement.py                                                                                                    | 17 24-05-14 15.24.52.440 : 0000.pi                                                                                                    | ig - F3ivit. 51.77 db, 53iii - 0.6072.                                                                                                    | Python Interpreter                                                                                                    |
| ଏ<br><br>ୱ | Terminal Local × + ×<br>安装最新的 Power Shell,了解<br>PSD:\Python_Work Space\KAIR-                                                                                                    | 新功能和改进! <u>https:</u><br>master >                                                                                                    | //aka.ms/PSWin (Add be<br>⊡onssH<br>Von vog<br>ion wot                                                                                                    | Minterpreter     Python 3.8 (DDNM)     Python 3.8 (DDNM)     Add New Interpreter     Interpreter Settings     Interpreter Settings erer |
| □ K/       | lR-master > results > set12_ircnn_gray > 뤒 set12_ircnn_gray.log                                                                                                    |                                                                                                    | 🗳 On Doci                                                                                                    | er Compose Python 3.8 (KAIR-master)                                                                                                    |

然后弹出界面。注意,红框内的内容,表示在这个路径下创建虚拟环境,虚拟环境的存放文件名字 叫做venv,下面的基础接口,请选择自己下载安装的python版本。不要使用你之前为其他项目创建的虚 拟环境接口。

| <b>(</b>       | Add Py          | thon Interpreter        |                   |                                                                     | × |
|----------------|-----------------|-------------------------|-------------------|---------------------------------------------------------------------|---|
| 1              | Virtuale        | nv Environment          | Environment:      | Existing 💿 New                                                      |   |
| ()<br>()<br>() | Conda<br>System | vironment<br>nterpreter | Location:         | D:\Python_WorkSpace\KAIR-master\.venv                               |   |
| C.,            | Pipenv<br>-     | nvironment              | Base interpreter: | D:\Python\python3.8.10\python.exe D:/Python/python3.8.10/python.exe |   |
| e              | Poetry          | nvironment              | Inherit global s  | site-packages                                                       |   |
|                |                 |                         |                   | ОК Сапсе                                                            |   |

### 一.DnCnn (使用高斯去噪)

环境配置,对于使用DnCNN,python版本使用3.8.10可行

安装依赖(请在终端执行)。请不要着急,安装指令一句一句执行,第一个指令安装了多个依赖,安装完成后,稍微等待,pycharm需要时间加载,

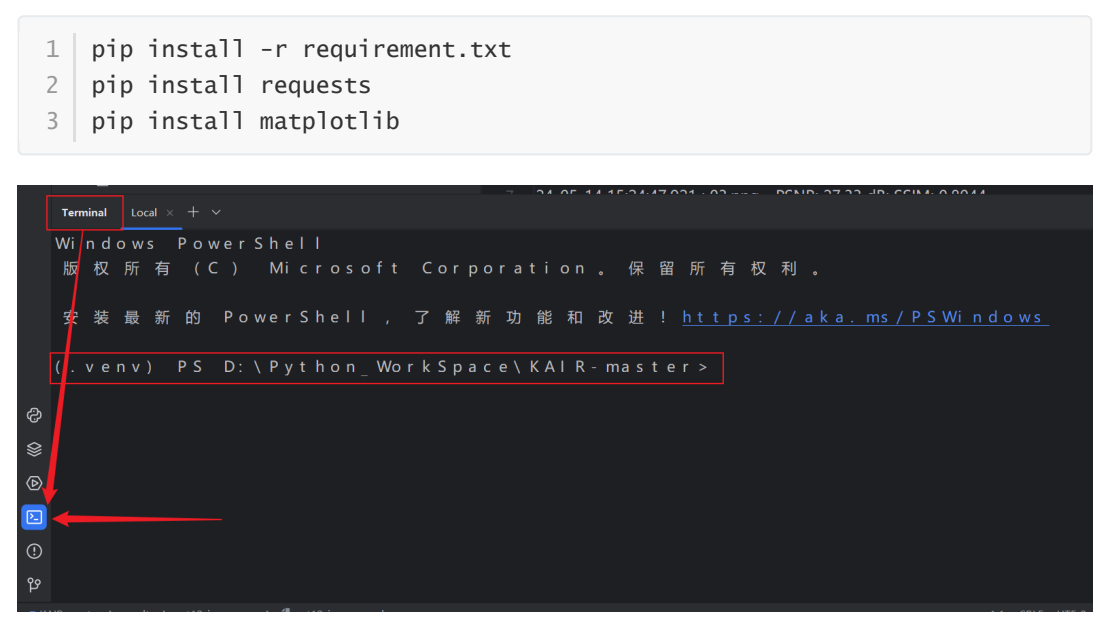

在终端执行,每个安装指令执行完成时,会显示出路径,没显示的话,就是正在加载。

1. 打开项目KAIR,打开model\_zoo文件夹,查看里面的说明文档

| 🍦 main_ | test_dncnn.py | 🕄 01.png         | 🍦 main_test_ircnn_denoiser.py | M↓ README.md × | aset12_dncnn_25.log  | ~ = =0 & |
|---------|---------------|------------------|-------------------------------|----------------|----------------------|----------|
| 1       | mố            | model zoo        |                               |                |                      |          |
| 2       |               | moder_200        |                               |                |                      |          |
| 3       |               | download all the | models:                       |                |                      |          |
| 4       | dau           |                  |                               |                |                      |          |
|         | 00W           | python main_dow  | wnioad_pretrained_models.py - | models all -   | -model_dir model_zoo |          |
| 7 🗅     | pytł          | download DnCN    | N models:                     |                |                      |          |
| 8       |               |                  |                               |                |                      |          |
| 9       | dov           | python main_dow  | wnload_pretrained_models.py - | models "DnCNN" | model_dir "model_zo  | о"       |
| 10      |               |                  |                               |                |                      |          |
| 11 🗅    | pytl          | download SRMD    | ) models:                     |                |                      |          |

- 2. 可在控制台执行上图代码,下载DnCNN所需模型,或者在下载网址下载 (model\_zoo文件 夹,里面的说明文档底部有提供下载网址, dncnn开头的文件都是)。下载完毕的模型文件都 放在model\_zoo文件夹下
- 3. 设置需要去噪的图片:打开KAIR项目下的文件夹,再打开set12,里面放置需要去噪的图片。

| > i retinaface         |
|------------------------|
| > 🗈 scripts            |
| testsets               |
| > 🗀 real_faces         |
| > 🛅 set5               |
| > 🗋 set12              |
| M↓ README.md           |
| > 🗅 trainsets          |
| > 🗀 utils              |
| ≡ LICENSE              |
| Ӛ main challenge sr.py |

4. 在KAIR项目下,找到main\_test\_dncnn.py,点击这个文件,划倒页面底部,看到main方法, 点击即可运行

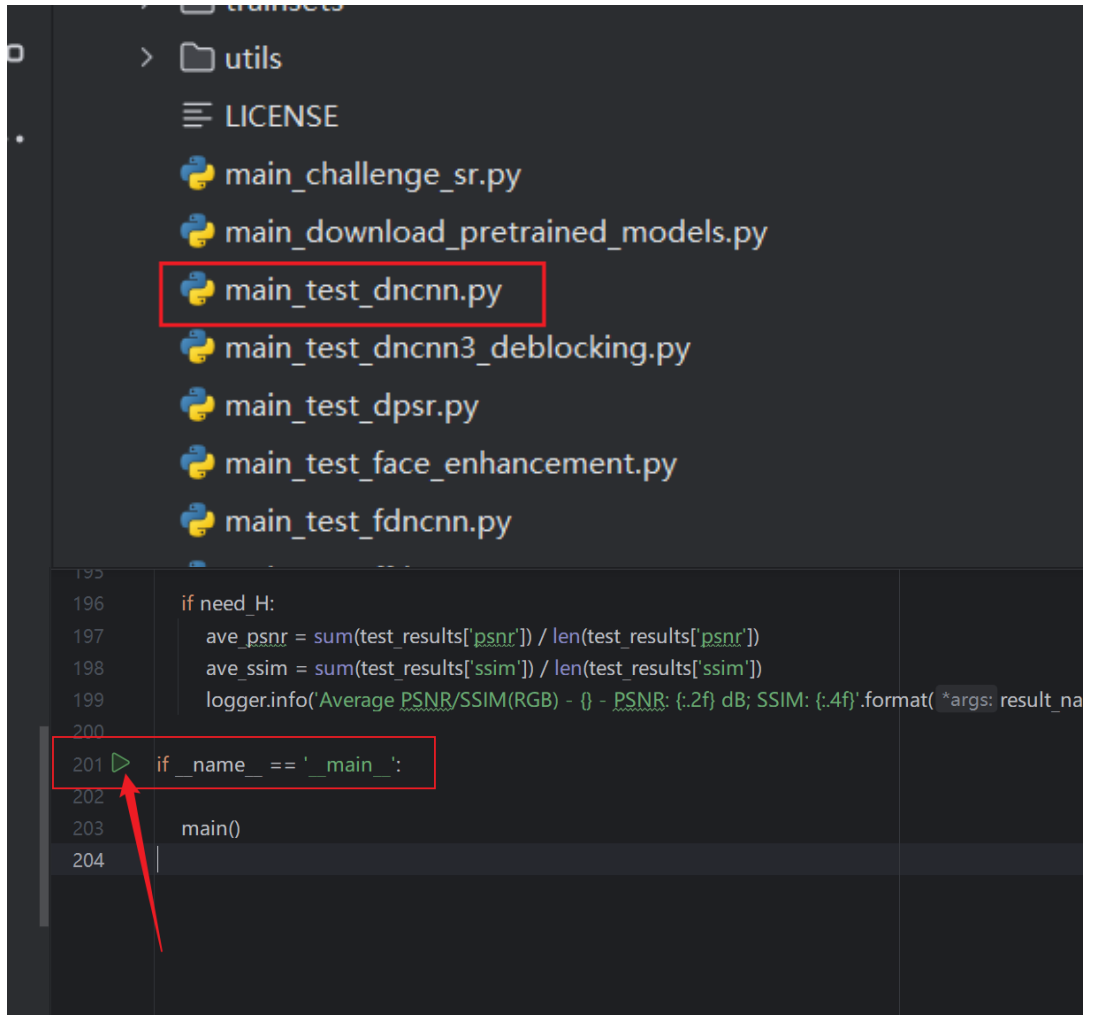

5. 去噪后的图片结果被放置在KAIR项目下的results文件夹下,这个生成的文件夹前半段 (set12)代表数据来源,后半段(dnncn\_25)代表使用的模型。

| results              |   |
|----------------------|---|
| Set12_dncnn_25       |   |
| 🖾 01.png             |   |
| 🕙 02.png             |   |
| 03.png               |   |
| 🔁 04.png             |   |
| 🕙 05.png             |   |
| 🕙 06.png             |   |
| 🕙 07.png             |   |
| 🕙 08.png             |   |
| 🕙 09.png             |   |
| 🛃 10.png             |   |
| 11.png               |   |
| 12.png               |   |
| 🕄 6666.png           |   |
| 🛃 set12_dncnn_25.log | ] |
| > 🗅 retinaface       |   |
| > 🗅 scripts          |   |

6. 生成的日志文件中,显示了使用的图片数据的关键信息。

- 1. Average PSNR/SSIM(RGB): 这表示接下来记录的是基于RGB图像的平均 PSNR 和 SSIM 值。PSNR (Peak Signal-to-Noise Ratio) 和 SSIM (Structural Similarity Index) 是图像质量评价的常用指标。
- 2. set12\_dncnn\_25: 这表示评估是基于 set12 数据集,并使用了 DnCNN 算法,噪声 水平为 25 (通常表示标准差为25的高斯噪声)。 DnCNN 是一种深度卷积神经网络, 常用于图像去噪任务。
- 3. **PSNR: 31.04 dB**:这是平均峰值信噪比(Peak Signal-to-Noise Ratio)的值。PSNR 是衡量去噪后图像质量的重要指标,值越高表示图像质量越好。31.04 dB 表示去噪 后的图像平均质量相对较高。
- 4. **SSIM: 0.8496**: 这是平均结构相似性指数 (Structural Similarity Index) 的值。SSIM 用于衡量两幅图像在结构、亮度和对比度方面的相似度,值范围为0到1,越接近1表 示图像的结构越相似。0.8496 表示去噪后图像与原始图像的结构相似度较高。

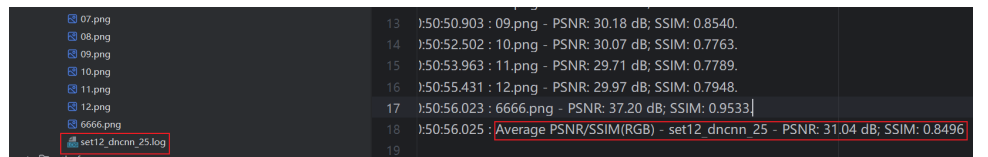

补充,模型文件可更改,比如dncnn\_25是针对平均噪声25训练的模型文件。可以更换为3,15,50。dncnn\_gray\_blind\_blind去除灰度图像噪声,dncnn\_color\_blind去除彩色图片噪声

• 在控制台输入。这样可使用另一个模型dncnn\_50

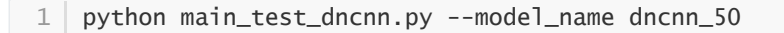

#### **\_**.FFDET

快速灵活的去噪卷积神经网络,为基于CNN的图像去噪提供快速灵活的解决方案

环境配置,对于使用FFDET,python版本使用3.8.10可行

1.同上

- 2. 同上,仅用下载两个模型ffdnet\_color.pth,ffdnet\_gray.pth,前者针对彩色,后者针对灰度。FFDET模型针对【0,75】的噪声。
- 3. 设置需要去噪的图片:打开KAIR项目下的文件夹,创建文件bsd68,里面放置需要去噪的图片。

| testsets   |  |
|------------|--|
| 🗸 🗋 bsd68  |  |
| 🗟 05.png   |  |
| 🛃 07.png   |  |
| 🗟 09.png   |  |
| 🗟 6666.png |  |

4. 在KAIR项目下,找到main\_test\_ffdnet.py,点击这个文件,划倒页面底部,看到main方法, 点击即可运行(默认使用灰度),可以使用下方代码切换(控制台执行)

```
1 python main_test_ffdnet.py --model_name ffdnet_color.pth
```

```
5. 结果输出如下
```

| Log format not recognized     Configure log                                                   |                                                                                  |              |              |  |  |  |
|-----------------------------------------------------------------------------------------------|----------------------------------------------------------------------------------|--------------|--------------|--|--|--|
| ➤ Dbs668_ffdnet.gray 1 24-05-14 14:49:09:082 : Model path: model zoo\ffdnet gray pth          |                                                                                  |              |              |  |  |  |
| 8 05,mg                                                                                       | 2 29-05-14 14:49:09.082 : model name:ffdnet grav. model sigma:15. image sigma:15 |              |              |  |  |  |
| © 0.9µng 3 24-05-14 14:49:09.083 : testsets\bsd68                                             |                                                                                  |              |              |  |  |  |
| G666.png     4     24-05-14 14:49:09.215:05.png - PSNR: 32.92 dB: SSIM: 0.9491.               |                                                                                  |              |              |  |  |  |
| Asd68_ftdnet_gray.log 5 24-05-14 14:49:09.322 : 07.png - PSNR: 31.79 dB: SSIM: 0.9045.        |                                                                                  |              |              |  |  |  |
| > ⊡set12 dncm 25<br>6 24-05-14 14:49:09.717 : 09.png - PSNR: 32.48 dB; SSIM: 0.9198.          |                                                                                  |              |              |  |  |  |
| > □ sriniade<br>> □ srinis 7 24-05-14 14:49:09.886 : 6666.png - PSNR: 39.66 dB: SSIM: 0.9731. |                                                                                  |              |              |  |  |  |
| > D testsets 8 24-05-14 14:49:09.889 Average PSNR/SSIM(RGB) - bsd68 ffdnet of                 | ray - PSNI                                                                       | R: 34.21 dB; | SSIM: 0.9366 |  |  |  |
| > D trainsets 9                                                                               |                                                                                  |              |              |  |  |  |

#### <u>三</u>.DPIR

前往项目地址研究使用,另外三种在KAIR里可以直接使用。

#### 四.IRCNN降噪器

环境配置, python版本使用3.8.10可行。

依赖版本变更

• 降低numpy版本,先卸载关联依赖,再安装1.19.5版本numpy,最后安装被卸载的依赖

```
1 pip uninstall matplotlib
2 pip uninstall scikit-image
3 pip uninstall scipy
4 pip install numpy==1.19.5
5
6 pip install matplotlib==3.3.3
7 pip install scikit-image==0.17.2
8 pip install scipy==1.5.4
```

1.同上

- 2. 同上, 仅用下载两个模型ircnn\_gray.pth, ircnn\_color.pth, 前者针对灰度, 后者针对彩色。
- 3. 设置需要去噪的图片:打开KAIR项目下的文件夹,再打开set12,里面放置需要去噪的图片。
- 4. 在KAIR项目下,找到main\_test\_ircnn\_denoiser.py,点击这个文件,划倒页面底部,看到 main方法,点击即可运行(默认使用灰度),可以使用下方代码切换(控制台执行)
  - 1 python main\_test\_ircnn\_denoiser.py --model\_name ircnn\_color.pth

#### 5.输出结果

| ✓ □ results            | 24-05-14 15:24:47.921 : 03.png - PSNR: 27.33 dB; SSIM: 0.8044.                                   |
|------------------------|--------------------------------------------------------------------------------------------------|
| > 🗅 bsd68_ffdnet_gray  | 24-05-14 15:24:48 100 · 04 ppg - PSNR· 25 48 dB· SSIM· 0 7675                                    |
| > 🗋 set12_dncnn_25     |                                                                                                  |
| ✓ 	☐ set12 ircnn_gray  | 24-05-14 15:24:48.274 : 05.png - PSNR: 26.66 dB; SSIM: 0.8454.                                   |
| 🔁 01.png               | 24-05-14 15:24:48.463 : 06.png - PSNR: 25.78 dB; SSIM: 0.7953.                                   |
| 🔁 02.png               | 24-05-14 15:24:48.647 : 07.png - PSNR: 26.48 dB; SSIM: 0.7953.                                   |
| 🔁 03.png               | 24-05-14 15:24:49 361 : 08 ppg - PSNR: 29 36 dB: SSIM: 0.8096                                    |
| 🔁 04.png               |                                                                                                  |
| 🔁 05.png               | 24-05-14 15:24:50:057 : 09:png - PSINK: 20:17 dB; 55IW: 0.7704.                                  |
| 🕙 06.png               | 24-05-14 15:24:50.787 : 10.png - PSNR: 27.17 dB; SSIM: 0.7155.                                   |
| 🕄 07.png               | 24-05-14 15:24:51.476 : 11.png - PSNR: 27.14 dB; SSIM: 0.7193.                                   |
| 🔁 08.png               | 24-05-14 15:24:52.158 : 12.png - PSNR: 26.86 dB; SSIM: 0.7238.                                   |
| 🔀 09.png               | 24-05-14 15:24:52 446 · 6666 ppg - PSNR· 31 77 dB· SSIM· 0.8872                                  |
| 🔁 10.png               |                                                                                                  |
| 🕙 11.png               | 24-05-14 15:24:52.450 : Average PSNR/SSIW(RGB) - set12_ircnn_gray - PSNR: 27.48 dB; SSIM: 0.7886 |
| 전 12.png               |                                                                                                  |
| 🕙 6666.png             |                                                                                                  |
| 🏭 set12_ircnn_gray.log |                                                                                                  |
| > 🗅 retinaface         |                                                                                                  |